# Webinar - Lot & Serial Number Features -Traceability

Last Modified on 10/22/2020 3:50 pm EDT

#### View on YouTube

# Webinar Notes:

#### Lot & Serial Number Features - Traceability

- Setting an Item for Serialization
  - On a New Item you check Track Lot or Serial Numbers in the General Tab
- Opening the Serial and Lot Number List
  - Go to the Open Full List drop-down and click Lot or Serial Numbers, this opens that special list
- Admin Section > Company Preferences > Lot / Serial #s
  - To get to the preferences for changing the Serial Number Incrementation
  - Edit Duplicates
  - Edit the Getting Available
    - This is the number it should increase by and what that is based on.
- Admin Section > Company Preferences > Shipping
  - Uncheck the first checkbox for quantities if you DON'T want the system to pick the lot or serial number of the item that will be

- Shipping out.
- Company Preferences Lot Numbers & Serial Numbers
  - https://help.ordertime.com/help/company-preference-lotserial-s
- Video Lot & Serial Number Tracking Demo
  - https://help.ordertime.com/help/lot-serial-number-tracking-demo
- Import Lot & Serial Numbers Onto Receiver Line Items
  - https://help.ordertime.com/help/import-receiver-line-items-from-acsv
- For a Custom Report on Valuation with Serial Numbers
  - Choose Ledger Type Report
  - Choose these Tables
    - Docs
    - Bin and Lot or Serial Nos
    - Items
    - Bin
  - Choose these Columns
    - Name/Number
    - Lot / Serial
    - Date
    - No.
    - Tran Type
    - Bin
    - Movement Quantity
    - Total Movement Quantity
    - Value Amount
    - Total Value Amount
  - (We can help you out with this, just contact us)

### Past Webinars

 Head here to see all Past Webinars: https://help.ordertime.com/help/past-webinars

## • Review Us!

- QuickBooks App Store
  - Click on Reviews and then the button that says Write a Review
- Capterra Reviews
  - This takes you directly to the review form
  - You can even login with LinkedIn

For sales inquiries email: kimk@numbercruncher.com

Toll Free 866-278-6243 X 335

Direct Line 954-302-6335

If you have any questions you'd like answered or topics for future webinars, send them to me at michael@ordertime.com

As always, direct support-related queries to: support@ordertime.com